# Canvas Study Coach funkciók leírása:

A Study Coach célja, hogy sikeresen nyomon követhesd saját haladásod a szemeszter folyamán. A rendszernek Te mint hallgató vagy a középpontjában, így értékes visszajelzést nyújt számodra, melyről most részletesen tájékozódhatsz.

| 2.7.X<br>1             | StudyCoach Students Coaches Courses Users |               | 2020/21/2                                                           | All accounts | • Q \$ \$                   |
|------------------------|-------------------------------------------|---------------|---------------------------------------------------------------------|--------------|-----------------------------|
| Fiók<br>S<br>Admin     | Hallgató neve (Neptun) S                  | Stud          | entnumber<br>Canvas ID<br>Email<br>Coach<br>Portfolio<br>Last Login |              | < >                         |
| Vezérlöpult            | Program Courses Files Coach Roles         | Create a note |                                                                     |              | Vod                         |
| üzenetek<br>StudyCoach | 12 •<br>11 •                              |               |                                                                     | 3.)          | ō                           |
|                        | 10 •<br>9 •                               |               |                                                                     |              |                             |
| ←                      | 8 •<br>7                                  |               |                                                                     | Privacy      | Policy- Developed by DRTEAM |

## <u>Kezdőlap:</u>

A számok és nyilak a következő fontos információkra, menüpontokra mutatnak:

- <u>Navigáció:</u> A Study Coach-ot a Canvas menüsorának alján találod, egy nagyító ikont kell keresned. Az ikonra kattintva megnyílik a képen látható kezdőlap, melyen a saját statisztikáidat találod.
- 2. Az itt látható fülekre kattintva különböző lapokat nyithatsz meg, melyek közül a következő 3 fül a legfontosabb: a "Program" fül a kezdőlap, itt tájékozódhatsz általános trendjeidről és láthatod a Coach és közted folytatott levelezést (Notes). A "Courses" fülre kattintva láthatod minden egyes kurzusodat és a hozzájuk tartozó trendet. A "Coach" fülben pedig mentoroktatód mint coach-od neve található, akinek bátran üzenhetsz a Study Coach rendszerben is.
- 3. A "Notes" funkció segítségével üzenhettek egymásnak mentoroktatóddal (coach), az egymásnak küldött üzenetek ezen a falon fognak megjelenni a kezdőlapodon. A Study Coach-ban küldött üzenetekről emailen keresztül is értesülsz.

4. Itt láthatod a trendeket, melyekről később részletesen is olvashatsz. A kezdőlapon egy általános trendet találsz, melyet a Study Coach az összes kurzusod adott héten esedékes feladataiból számol. Annál pozitívabb a trend, minél nagyobb arányban sikerül határidőre beadnod a Canvas-ban meghirdetett feladatokat.

| StudyCoach Students Coaches Courses Users                |      | 2020/21/2                                                             | <ul> <li>All accounts</li> </ul> | • C                          |        |
|----------------------------------------------------------|------|-----------------------------------------------------------------------|----------------------------------|------------------------------|--------|
| •                                                        | © St | udentnumber<br>Canvas ID<br>Email<br>Coach<br>Portfolio<br>Last Login |                                  |                              | < >    |
| Program Courses Files Coach Roles                        |      | Torm                                                                  | Statue Submi                     |                              | ada    |
| 2020/21/2 IP-18fFUNPEG 4 - Functional programming L+Pr.  |      | 2020/21/2                                                             | active                           | <ul> <li>100.00 %</li> </ul> | 8      |
| 2020/21/2 IP-18fFUNPEG 90 - Functional programming L+Pr. |      | 2020/21/2                                                             | active                           | 85.00<br>%                   | Suppor |
| 2020/21/2 EEVI2D-2Analysis2021Spring - Analysis II<br>K  |      | 2020/21/2                                                             | active                           | •                            | 5      |
| 2020/21/2 S7BQJU-ProgTheory - Programming theory         |      | 2020/21/2                                                             | active                           | 80.00<br>%                   | 8      |
| 2020/21/2 IP-18fAN2E 1 - Analysis II<br>K                |      | 2020/21/2                                                             | active                           | •                            | 6      |
| 2020/21/2 IP-18fAB1E 1 - Databases I<br>IK               |      | 2020/21/2                                                             | active                           |                              |        |
|                                                          |      |                                                                       |                                  |                              |        |

## Kurzusok:

A "Courses" fülre kattintva az összes kurzusodat találod felsorolva. Láthatod, hogy melyik félévben vetted fel, és hogy jelenleg aktív kurzus-e, vagyis a Study Coach naprakész adatokat nyer a Canvas-ból. Ebben a nézetben két fontos oszlopot találsz: **Submission** és **Current grade**. A Submission oszlopon belül találod az egyes kurzusokhoz tartozó trendjeidet, vagyis hogy az adott tárgyból milyen arányban sikerült határidőre beadnod a feladatokat. A Current grade pedig százalékosan mutatja a kurzuson beadott feladataid értékelésének, eredményének összesítését. Összefoglalva, itt tájékozódhatsz, hogy az általános trended milyen kurzus aktivitásokból tevődik össze.

Coach:

A Coach fülre kattintva láthatod aktuális Coach-od, aki minden esetben a csoportórákról ismert mentoroktatód. A Study Coach-ban látható információkat a coach is látja, így még hamarabb tud segítséget nyújtani, ha valamely tárgy esetleg nehezebben megy. A "Notes" funkció segítségével közvetlenül kapcsolatba léphettek egymással.

| StudyCoach Students Coache | es Courses Users |                                                                         |          |           |
|----------------------------|------------------|-------------------------------------------------------------------------|----------|-----------|
| ٥                          | Q                | Studentnumber<br>Carvas ID<br>Email<br>Coach<br>Portfolio<br>Last Login |          | < >       |
| Program Courses Files Coo  | ach Roles        |                                                                         |          |           |
| Coached by                 |                  | Started at E                                                            | Ended at | Add coach |
| Coach neve (NEPTUN)        |                  | 2020-10-26                                                              |          | ×         |
|                            |                  |                                                                         |          |           |

### Trendek:

### Score per indicator per week:

Every week StudyCoach imports registrations from Canvas for each behavioral indicator. StudyCoach uses the table below to convert the registrations into scores per indicator per week: 0 (red), 1 (orange) or 2 (green) points.

|                                                                                                    | 0 points                       | 1 point                         | 2 points                         |
|----------------------------------------------------------------------------------------------------|--------------------------------|---------------------------------|----------------------------------|
| Behavioral indicator                                                                                            |                                | -                               | ٥                                |
| Submission<br>Per assignment:<br>• Handed in nothing = 0<br>• Handed in too late = 1<br>• Handed in on time = 2 | 0% - 50% of the maximal score. | 50% - 75% of the maximal score. | 75% - 100% of the maximal score. |

A trendek jelzik, hogy az elmúlt héten milyen arányban sikerült a Canvas-ban időben beadnod a feladataidat. Az egyes beadandókra, feladatokra 3-féle értéket, pontot kaphatsz, annak függvényében, hogy sikerült-e időben beadnod, késve adtad be, vagy nem sikerült beadnod.

- Sikerült időben beadni a feladatot (2 pont)
- Sikerült beadni a feladatot, viszont a határidőn túl (1 pont)
- Nem sikerült beadni a feladatot. (0 pont)

Az egyes feladatokat összesítve a maximális lehetséges értékéből számol a rendszer egy százalékot, mely alapján a következő 3-féle trendet láthatod:

Zöld: A maximális pont 75%-100%-a Sárga: a maximális pont 50%-75%-a Piros: A maximális pont 0%-50%-a

A trendek nyújtják az elsődleges visszajelzést tanulmányi előrehaladásodról Számodra és a Coach-od számára, így könnyedén nyomon követheted, hogy mely tárgy az, ami jól megy, és mely tárgy az, amire esetleg jobban oda kell figyelned.